# 音楽CDをTalkMasterII/Slimに取り込む方法

#### <ご注意 >

・本説明は「Microsoft Windows XP」と「Windows Media Player パージョン10」を元にして解説しています。 他のOS、Media Playerの バージョンが異なると、操作に若干違いが出てきますのでご了承ください。
・本作業で作成したデータを個人的な用途でなく、商業的またはサービスの目的で使用することはできません。
これに違反することは、国内著作権法に触れる行為になります。

録音した内容を個人的に使用する目的以外に無断複製することは法律で禁止されています。

「Microsoft Windows XP」及び「Windows Media Player」は米国Microsoft Corporationの登録商標です。

< 作業の主な流れ >

CDの音データを、一旦PC(コンピューター)に取り込みデータ化します。
 CDデータを直接TalkMasterにコピーしても使用できません。

·Windows Media Player を使用し、PC側に取り込んだデータをTalkMaster側にコピーします。

### [1] "Windows Media Player"を起動します。

「スタート」ボタンを押し、「すべてのプログラム」を選択 「アクセサリ」 「エンターテイメント」 「Windows Media Player」

|                                         | Intel Network Adapters          |                                                                                                    |
|-----------------------------------------|---------------------------------|----------------------------------------------------------------------------------------------------|
|                                         |                                 |                                                                                                    |
| <i>(ごう インターネット</i><br>Internet Explorer | Boxia Escu CD Crester 5         |                                                                                                    |
|                                         | Roxio Easy OD Greator 5         |                                                                                                    |
|                                         | TM-Eveloper                     |                                                                                                    |
| 🔀 Microsoft Excel                       | IM-Explorer                     |                                                                                                    |
| 8                                       |                                 | Windows Media Player                                                                                                    |
| Nicrosoft Access                        |                                 |                                                                                                    |
|                                         | □ □-9ス アフツグーション                 |                                                                                                    |
| 1 vr/21-                                | 🤤 Internet Explorer             | Windows XP ツアー                                                                                                    |
| <b>.</b>                                | Microsoft Access                | 🚳 Windows ムービー メーカー                                                                                                    |
| Microsoft Word                          | Microsoft Excel                 | 🔍 アドレス帳                                                                                                    |
| <u> </u>                                | Microsoft PowerPoint            | 🗋 🏠 エクスプローラ                                                                                                    |
| () J-12 B467                            | W Microsoft Word                | 🔤 🔤 אדער דער דער די אדער די די די די די די די די די די די די די                                                                                                    |
| <b>1 1 1 1 1 1 1 1 1 1</b>              | 📢 MSN Explorer                  | 🕐 プログラム互換性ウィザード                                                                                                    |
| TM-Evolorer                             | 🇞 Roxio CD & DVD レコーディング        | W ペイント     マークション     マークション      マークション      マークション      マーク      マーク       マーク       エーク       エーク |
|                                         | 🧇 Solution Center               | 🕞 以H.帳                                                                                                    |
|                                         | 💽 Windows Media Player          | ⑦ ワードパッド                                                                                                    |
|                                         | 🔏 Windows Messenger             | 💽 外字エディタ                                                                                                    |
|                                         | Adobe                           | ▶ 📓 電卓                                                                                                    |
|                                         | 🔚 BeatsoundsConfig              | ▶ 🗑 同期                                                                                                    |
|                                         | 👼 Canon ScanGear Toolbox CS 2.2 |                                                                                                    |
| すべてのプログラム( <u>P</u> ) →                 | 📆 Corel                         |                                                                                                    |
|                                         |                                 |                                                                                                    |
|                                         | 💋 ログオフ(1) 🛛 終了オブショ              |                                                                                                    |
| 🛃 スタート                                  |                                 |                                                                                                    |

### [2]現在の設定を確認・変更します(この[2]の操作は、初めの一回のみ行います)。

Media Player 上部(丸枠部分)を 右クリックします 「ツール」 「オプション」を選択。

| ブレイビュー • ライブラ! | ファイル(E)<br>表示(V)<br>再生(P) | 同期ガイド                                                  |   |
|----------------|---------------------------|--------------------------------------------------------|---|
| •              | ツール(T)<br>ヘルプ(H)          | ▶ ダウンロード( <u>D</u> )<br>▶ メディア ファイルの検索( <u>S</u> )… F3 | } |
|                | メニュー バーを表示( <u>S</u> )    | メディア情報を今すぐ処理( <u>C</u> )                               |   |
|                |                           | プラグイン(P)<br>ライセンスの管理(L)                                |   |
|                |                           | オプション(0)                                               |   |

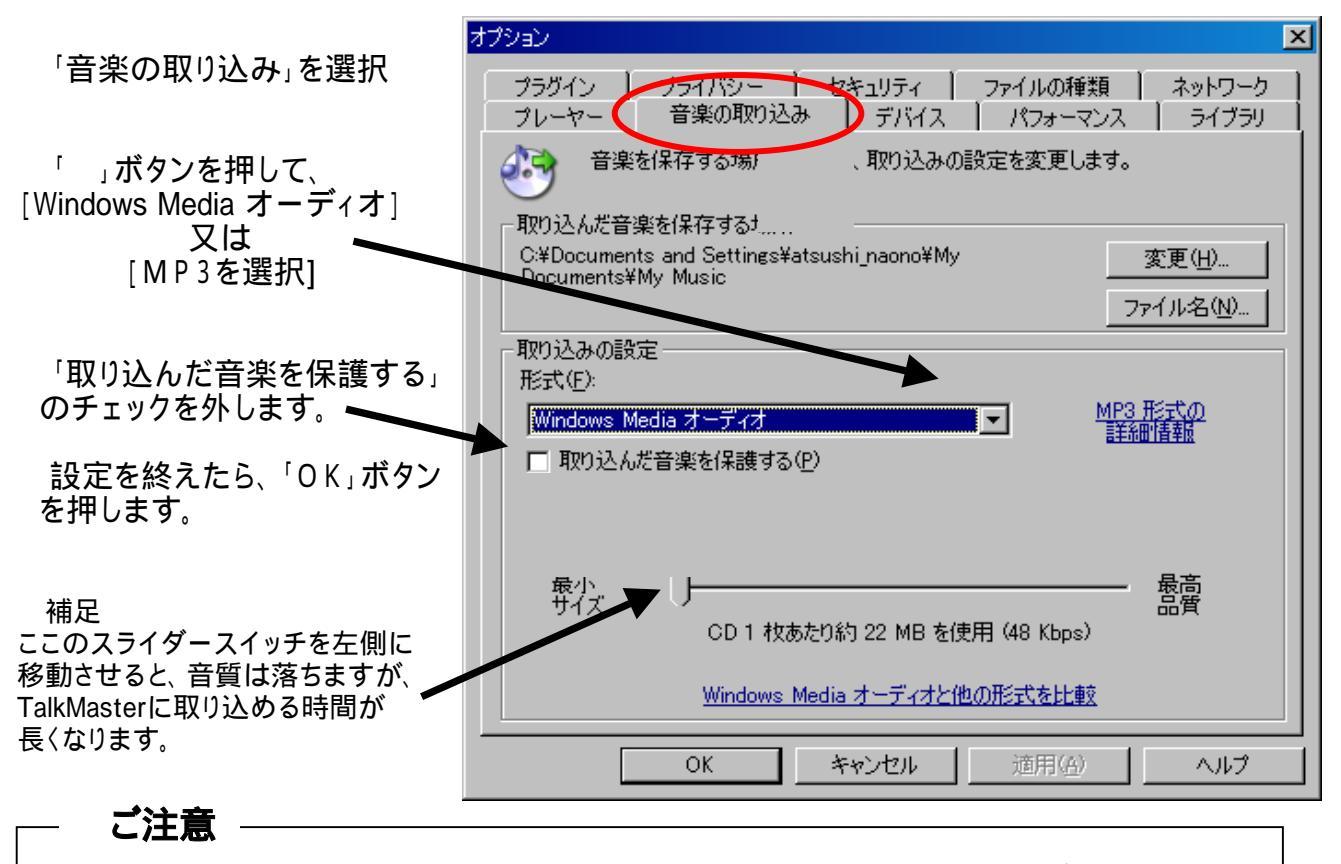

番の「取り込んだ音楽を保護する」のチェックがONの状態で作成されたデータは、 TalkMasterでは再生できません(PC上でのみ、再生可能です)。 TalkMasterでデータを再生する場合は、必ずチェックを外した状態でデータを取り込む 必要があります(チェックを外しても、過去に取り込んだデータに対しては無効ですので 取り込み直す必要があります)。

### [3] 音楽CDのデータを、PCに取り込む準備をします。

Media Player 画面内の 「取り込み」ボタンを押します。

| 🎢 Windows Media Player          |        |      |    |     |  |  |  |
|---------------------------------|--------|------|----|-----|--|--|--|
| プレイビュー 🔹 ライブラリ                  | 取り込み   | 書き込み | 同期 | ガイド |  |  |  |
| オーディオ CD を挿入し、取り込むトラックを選択してください |        |      |    |     |  |  |  |
| 🧾 タイトル 長さ                       | 取り込みの物 | 犬態   |    |     |  |  |  |
|                                 |        |      |    |     |  |  |  |
|                                 |        |      |    |     |  |  |  |
|                                 |        |      |    |     |  |  |  |

[4]取り込みたいCDをPCにセットしてください。

[5]CDをセットすると、Media Playerの空白部分に、取り込みたいデータのリストが表示されます。

取込み不要ファイルは、 内のチェックを外します(全て取り込みであれば、直接 を実行します)。 取込みたいファイルが決定したら、「音楽の取り込み」ボタンを押します。 PCがデータの取り込み作業を開始します。

| 19 W  | 'indows Media Play | er    |         |       |             |
|-------|--------------------|-------|---------|-------|-------------|
| プレ    | 1 Ľ1 - 🔹 🗦         | イブラリ  | 取り込み    | 書き込み  | ガイド         |
| 7-7   | ティスト情報なし           | ד - ד | ルバム情報   | 威なし   | 🛞 音楽の取り込み 🕑 |
|       | タイトル               | 長さ    | 取り込みの物  | 忧態    |             |
|       | 1 <del>5</del> 9   | 5:55  | ライブラリに取 | り込み済み |             |
| 2     | トラッ                | 5:54  | ライブラリに取 | り込み済み |             |
| 3     | トラッ                | 5:44  | ライブラリに取 | り込み済み |             |
| ☑ 4   | トラッ                | 1:51  | ライブラリに取 | り込み済み |             |
| 5     | トラッ                | 4:10  | ライブラリに取 | り込み済み |             |
| 6     | トラッ                | 2:34  | ライブラリに取 | り込み済み |             |
| 07    | トラッ                | 1:20  | ライブラリに取 | り込み済み |             |
| 8 🖸 🛛 | トラッ                | 2:39  | ライブラリに取 | り込み済み |             |
| 9     | トラッ                | 1:50  | ライブラリに取 | り込み済み |             |

### [6]Talk MasterをPCに接続し、取込んだデータのコピー先(TalkMaster)の準備をします。

接続すると自動的に画面が開くことがありますが、閉じてください。

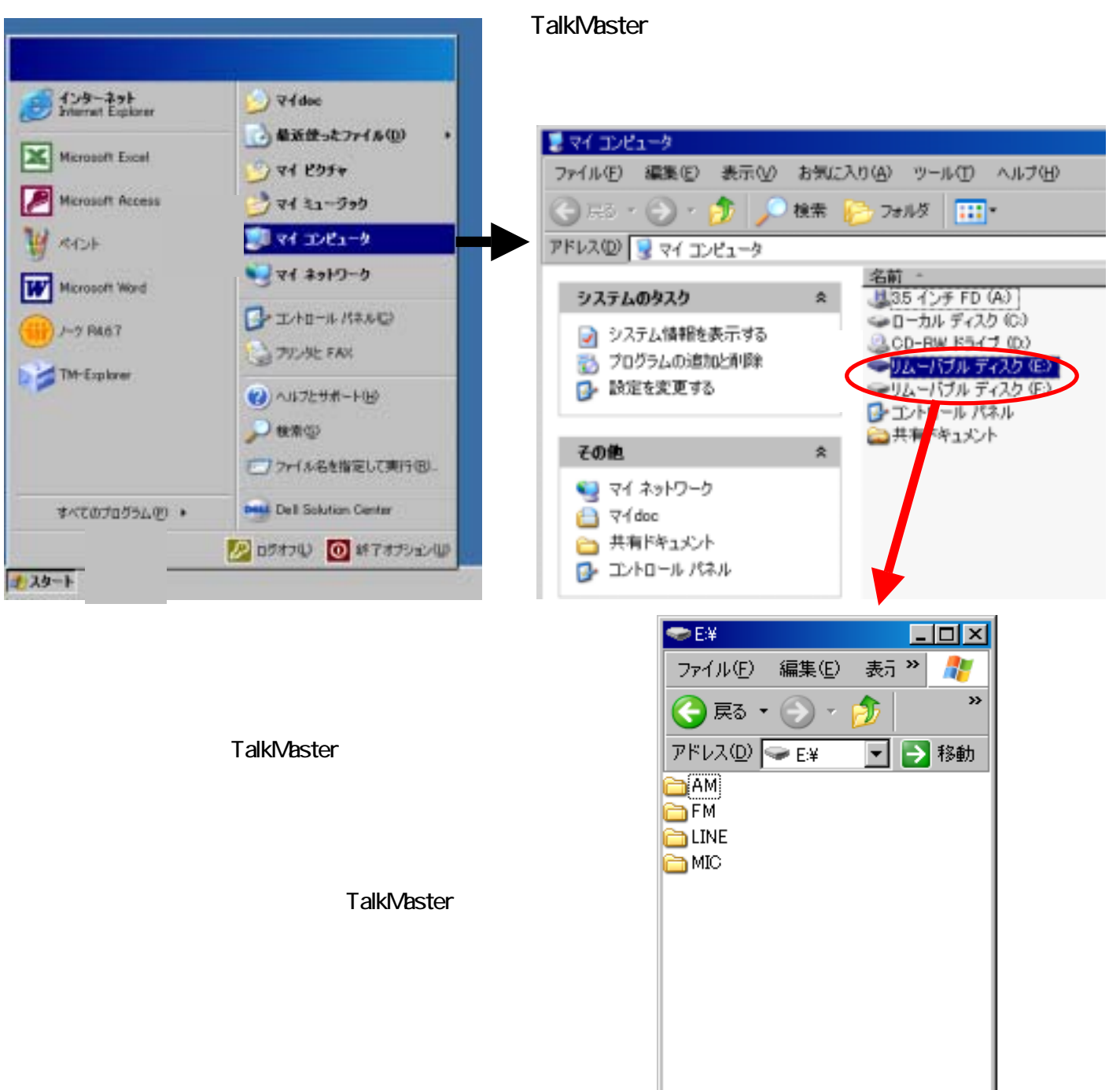

# [7] PC側に取り込んだデータ側(コピー元)を選択します。

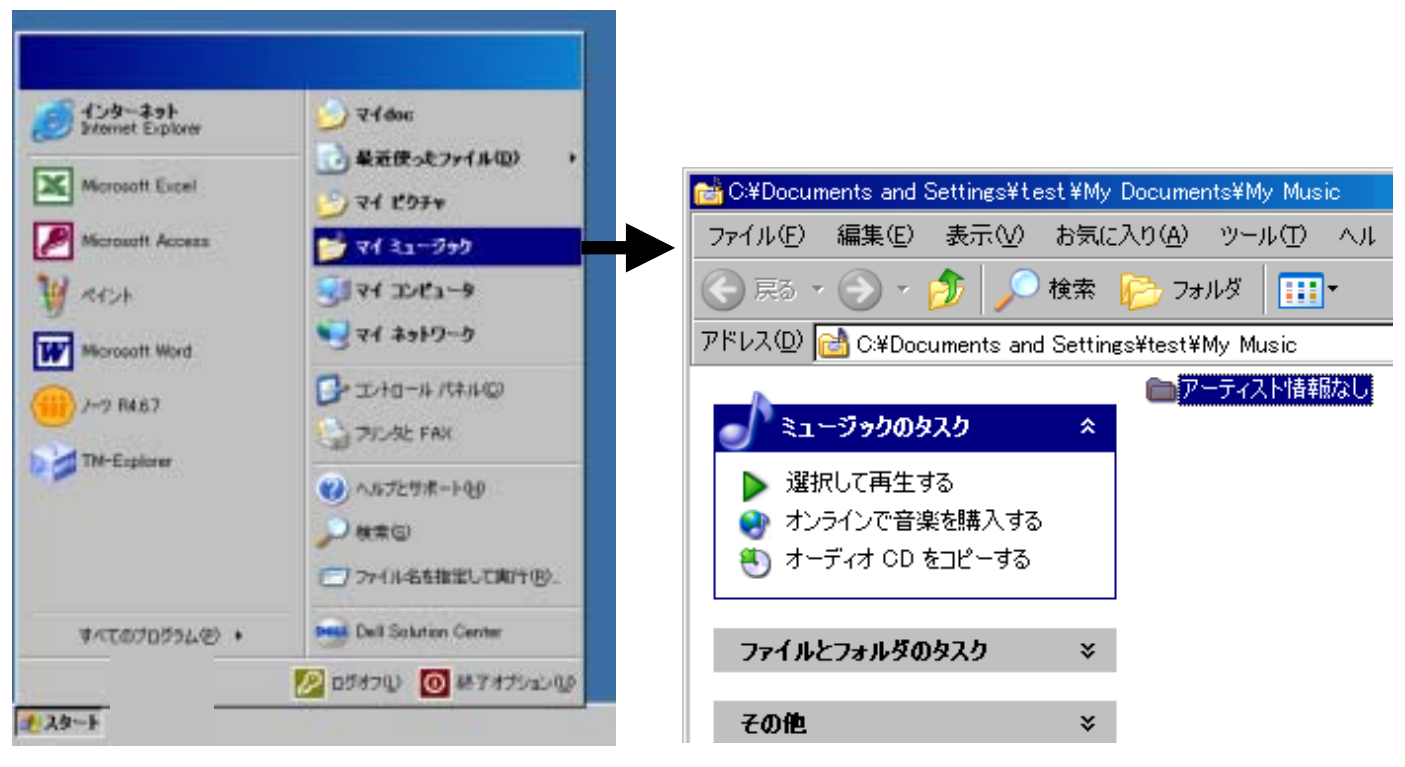

# [8] P C に取り込んだデータ側をTalkMaster側にコピーします。

「マイ ミュージック(My Music)」に記録されたデータ を、TalkMaster側 にコピーします。 コピーが終われば、作業完了です。 安全な取り外しを行い、PCよりTalkMasterを切り離してください。

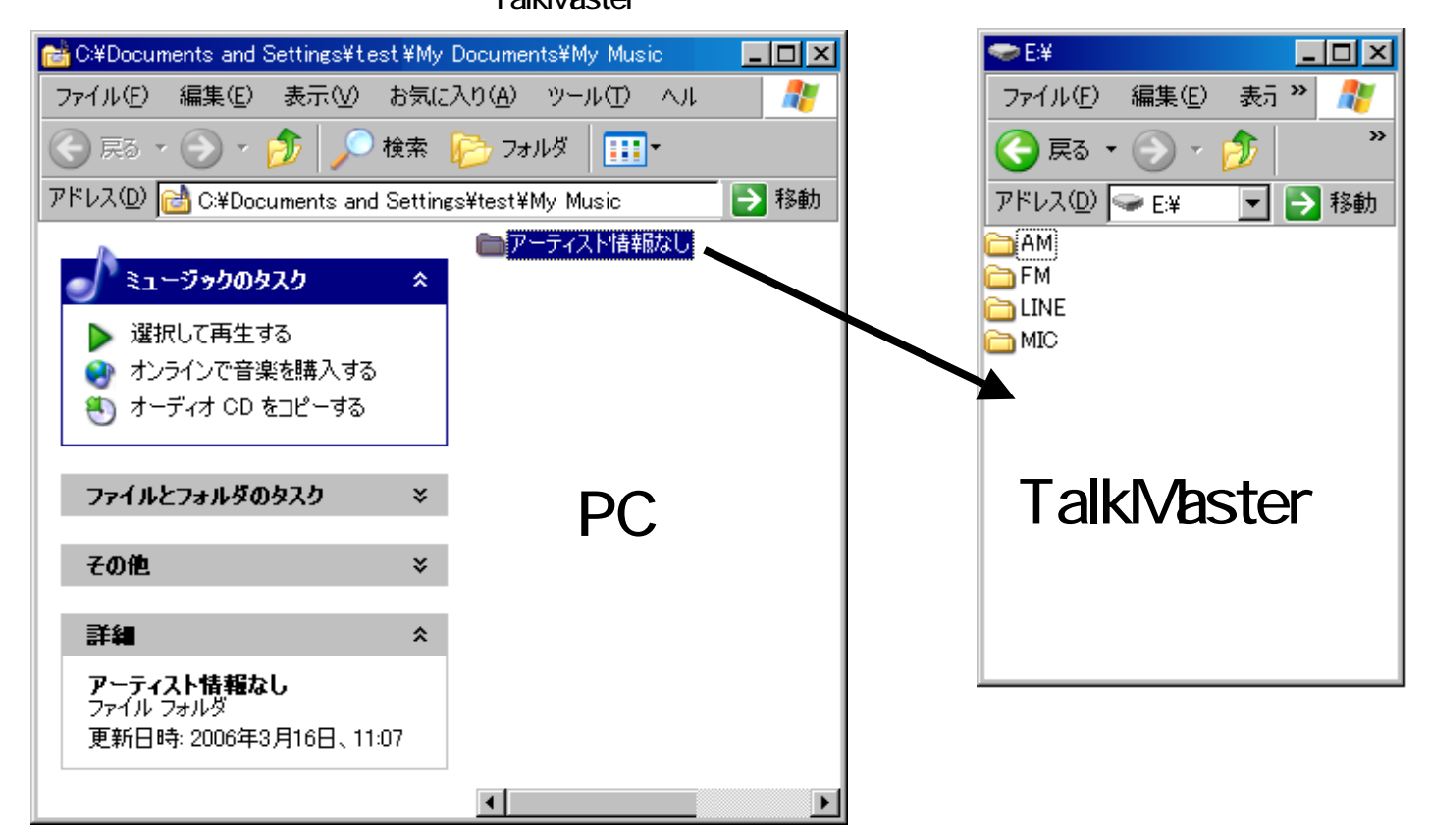